# GMINNY KONKURS INFORMATYCZNY Część praktyczna konkursu

Imię i Nazwisko: ..... Max liczba punktów: 31 Liczba zdobytych punktów:.....

# Zadanie 1 (1pkt)

Na Pulpicie utwórz folder "**KONKURS**" - do tego folderu będziesz zapisywać zadania konkursowe.

# Zadanie 2

Wykonaj drzewko folderów: (1pkt – stworzenie wszystkich katalogów, 2pkt – stworzenie prawidłowej struktury razem z plikami) Mój folder

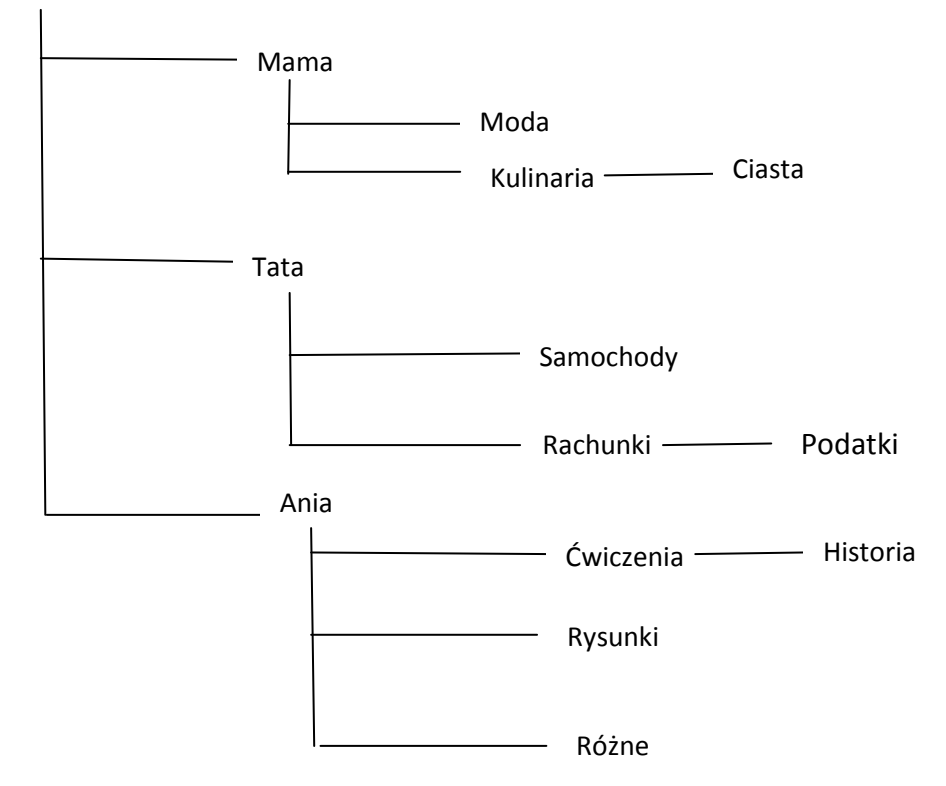

- W folderze Ciasta zapisz plik karpatka.doc
- W folderze Samochody zapisz plik mitsubishi.bmp
- W folderze Rysunki zapisz plik natura.xls

## Zadanie 3 (5 pkt)

Za pomocą dowolnego edytora tekstu utwórz swoją wizytówkę. Oto jej prosty przykład: Jan Kowalski

ul. Wiśniowa 21/9

61-477 Poznań

Ponieważ chciałbyś mieć więcej wizytówek, wypełnij nimi jedną stronę (możesz wykorzystać tabelę, clipardy, autokształty).

Dokonaj zapisania dokumentu w folderze KONKURS pod nazwą wizytówka.

## Zadanie 4 ( 5pkt)

Dokonaj formatowania tekstu. Tekst **Samochwała** pobierz: **Pulpit\zadania\_konkursowe** - 1 wiersz: środkowanie, Arial, rozmiar 18, kolor niebieski, pogrubienie, podwójne podkreślenie

- 2-6 wiersz: środkowanie, Arial, rozmiar 12, interlinia 1,15, kolor zielony
- 7 -10 wiersz: środkowanie, Monotype Corsiva, rozmiar 10, interlinia 2,0, kolor pomarańczowy
- 11 14 wiersz: środkowanie, odległości między wierszami 1,5 znaku, kolor czerwony

- 15 - 20 wiersza: środkowanie, Book Antiqa, rozmiar 22, kursywa

#### Zadanie 5 (3pkt)

Wykorzystując obiekty WordArt wpisz następujący tekst

**"Gminny Konkurs Informatyczny"** i dokonaj jego formatowania zgodnie ze wzorem: I obiekt

- czcionka Avalon, rozmiar 32,
- kształt obiektu styl WordArt1,
- kolor wypełnienia zielony,
- rozmiar obiektu: 2 cm wysokości, 12 cm szerokości.

II obiekt

- czcionka Times New Roman, rozmiar 36,
- kształt obiektu styl WordArt11,

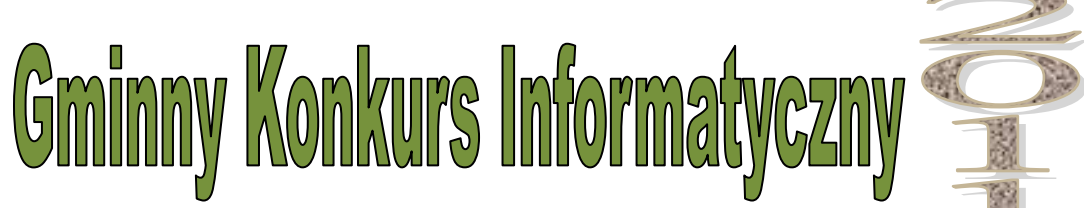

### Zadanie 6 (arkusz1 - 2pkt, arkusz2 – 3pkt)

Pobierz plik z Pulpit\zadania\_konkursowe\zadanie6

Dokonaj obliczeń w arkuszu1 i arkuszu2. Zapisz plik pod nazwą zadanie\_excel1.xls

#### Zadanie 7. (5pkt.)

Utwórz tabelę w programie Excel według wzoru, dokonaj odpowiednich obliczeń i sformatuj ją. Plik zapisz pod nazwą zadanie\_excel2.xls

| Koszty imprezy klasowej |                   |      |       |       |         |
|-------------------------|-------------------|------|-------|-------|---------|
| Lp.                     | zakupiony artykuł | j.m  | ilość | cena  | wartość |
|                         | pieczywo          | szt  | 11    | 1,83  |         |
|                         | masło             | kg   | 0,8   | 8,65  |         |
|                         | napoje            | opak | 36    | 3,28  |         |
|                         | wędliny           | kg   | 2,65  | 16,95 |         |
|                         | sery              | kg   | 1,34  | 12,33 |         |
|                         | pomidory          | kg   | 1,36  | 2,57  |         |
|                         | ogórki            | kg   | 1,48  | 3,12  |         |
|                         | grzybki           | opak | 4     | 6,32  |         |
|                         | sałatka warzywna  | kg   | 5,72  | 10,25 |         |
|                         | lody              | opak | 5     | 13,65 |         |
|                         | paluszki          | opak | 16    | 2,69  |         |
| razem                   |                   |      |       |       |         |
| liczba                  |                   |      |       |       |         |
|                         | uczestników       |      | 23    |       |         |
| koszt na jedną osobę    |                   |      |       |       |         |

#### Zadanie 8 (3pkt)

Przepisz poniższy tekst i wstaw obrazki podobne do tego jak we wzorze poniżej:

"Walentynki – coroczne święto zakochanych przypadające 14 lutego. Nazwa pochodzi od św.

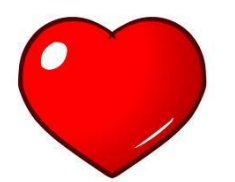

Walentego, którego wspomnienie liturgiczne w Kościele katolickim obchodzone jest również tego dnia. Zwyczajem w tym dniu jest wysyłanie listów zawierających wyznania miłosne Na Zachodzie czczono św. Walentego jako patrona zakochanych".

#### Zadanie 9 (2 pkt.)

W Internecie wyszukaj zdjęcie Andrzeja Frycza Modrzewskiego oraz kilka zdań z życiorysu postaci. Wstaw te elementy do dokumentu w programie Word. Plik zapisz pod nazwą Modrzewski.doc w folderze **KONKURS**.